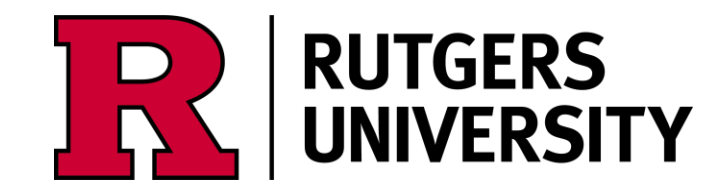

# Using DDEV for Drupal Development

# Using DDEV for Drupal Development

PRESENTED BY Ken Robinson Rutgers University

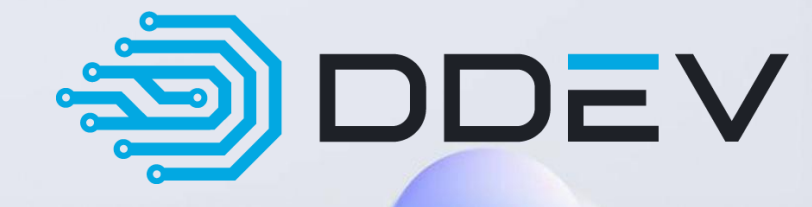

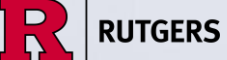

Drupal

## **Disclaimer:**

#### THIS PRESENTATION WILL FOCUS ON HOW I USE DDEV FOR MY DRUPAL DEVELOPMENT. YMMV...

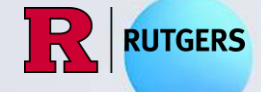

## Agenda

- REASONS FOR USING DDEV
- WHERE DDEV CAN RUN
- INSTALLING DOCKER, DDEV, AND
   DRUPAL IN WSL2
- INSTALLING PHPSTORM
- USING DDEV
- RESOURCES

## **Reasons for Using DDEV:**

Very easy to spin up a local test site Easy to share site with others running DDEV (Using git or Tarballs & DDEV snapshot) DDEV can also be used for non-Drupal code development (PHP, HTML)

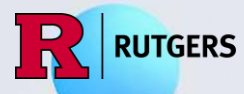

### Where Can DDEV Run?

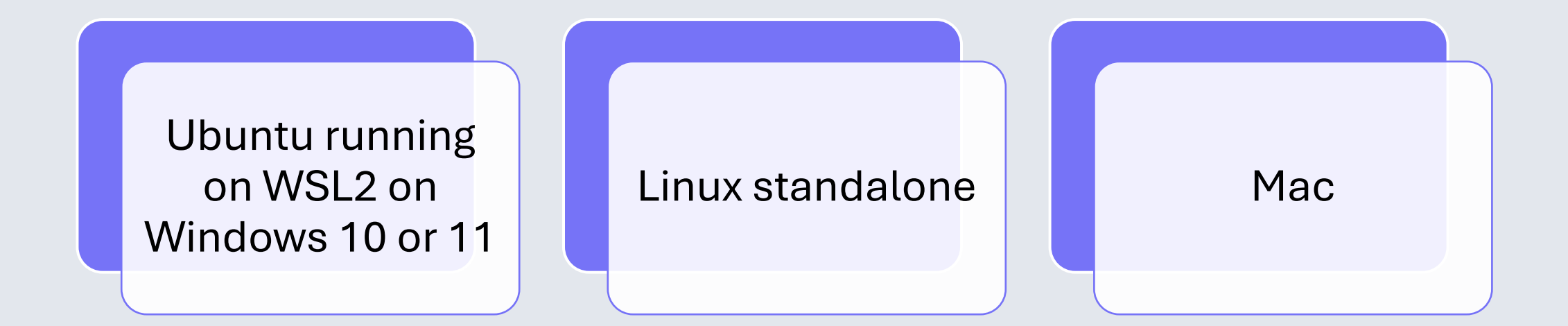

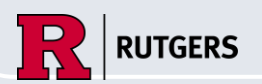

### **Installing Docker and DDEV in Wsl2**

https://ddev.readthedocs.io/en/stable/users/in stall/ddev-installation/#windows

https://www.drupal.org/docs/develop/localserver-setup/windows-developmentenvironment/installing-drupal-with-ddev-inwsl2-on-windows/installing-docker-ddevdrupal-in-wsl2

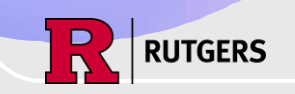

## **Install PHPstorm:**

General installation: https://www.jetbrains.com/help/php storm/installation-guide.html Installing on Ubuntu: https://snapcraft.io/install/phpstorm /ubuntu

RUTGERS

6

## **Configure & Start DDEV:**

\$ ddev config Then follow the prompts

\$ ddev start

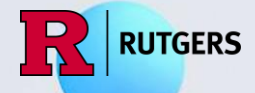

0

### **Installing Drupal**

"Standard" installation with the docroot at "/web" (latest release):

\$ ddev composer create drupal/recommended-project

\$ ddev composer require drush/drush

or

Install another release:

\$ ddev composer create drupal/recommended-project:^10
\$ ddev composer require drush/drush

\$ddev drush si -y

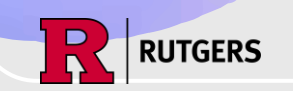

## **Installing Drupal (continued):**

Installation for sites that don't use the docroot at "/web" (cPanel sites) \$ ddev composer create drupal/legacy-project \$ ddev composer require drush/drush \$ddev drush si -y

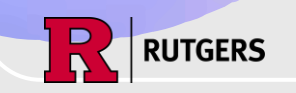

### Installing Drupal (continued):

Drupal CMS:

\$ ddev composer create-project drupal/cms

\$ddev drush si -y

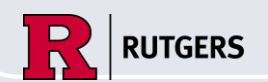

#### Now What? 😂

- Get the site on your browser: \$ ddev drush uli
- Start PHPstorm for debugging & coding \$ phpstorm . 2>/dev/null >/dev/null &
- Turn on debug watch in PHPstorm by clicking on
- Enable/disable xdebug via ddev \$ ddev xdebug on/off
- Set breakpoints in the code in PHPstorm

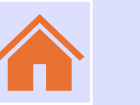

#### \$ drush php:cli

# More ddev & drush Resources:

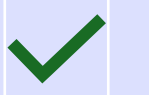

#### \$ ddev describe

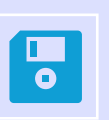

\$ ddev snapshot --name=dbbackup-name

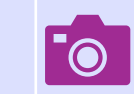

\$ ddev snapshot restore

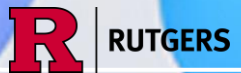

#### **Resources:**

https://www.drupal.org/docs/develop/local-server-setup/windowsdevelopment-environment/installing-drupal-with-ddev-in-wsl2-onwindows/installing-docker-ddev-drupal-in-wsl2

https://www.drupal.org/docs/getting-started/installing-drupal/installdrupal-using-ddev

Discord -- https://ddev.com/s/discord

# ddev channel on the Drupal Slack

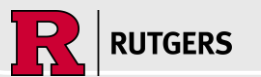

## Thank you!

#### CONTACT ME:

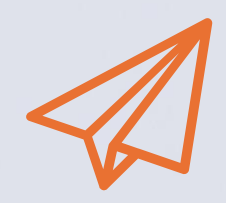

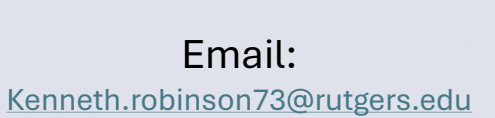

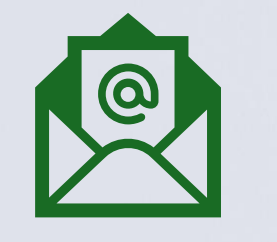

Alternate email: kenrbnsn@gmail.com Drupal.org: kenrbnsn

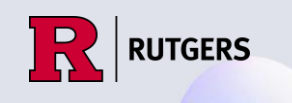

# **Questions?**

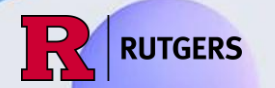